## **Troubleshooting Tips**

How to access ACLS/ PALS Pre-assessment

# You will receive a confirmation email that will include instructions on how to access your pre-assessments.

Thank you for your order from CPR Consultants. If you have any questions about your order please call the office 919-850-9295 and we will be happy to assist you.

The BLS online course link is above. Bring the certificate of completion to class.

Pre-course self assessment can be found at https://elearning.heart.org/ Sign in or sign up (create account)

Search for course KJ-1485

Complete the PALS Precourse Self-Assessment and bring a printed copy of your score (Precourse self-assessment results) to class Ecards cannot be assigned if we do not receive this score sheet

Pre-course self-assessment can be found at https://elearning.heart.org/ Sign in or sign up (create account)

Search for course KJ-1480

Complete the ACLS Precourse Self-Assessment and bring a printed copy of your score (Precourse self-assessment results) to class Ecards cannot be assigned if we do not receive this score sheet

If you have had any symptoms or have been exposed to anyone with COVID-19 or with COVID-19 symptoms within the past 14-days, we ask you do not come to class and reschedule to another date.

Study sheets for your class are available at the Student Resource Page on our website. Feel free to print off any student resources from our website and bring with you to training.

Checklist – please bring the following to class

- BLS online certificate of completion
- ACLS Pretest scoring page
- PALS Pretest scoring page

You will start by copying and pasting the course link in the browser. You will be brought to AHA eLearning. You will then click on the magnifying glass on the top right.

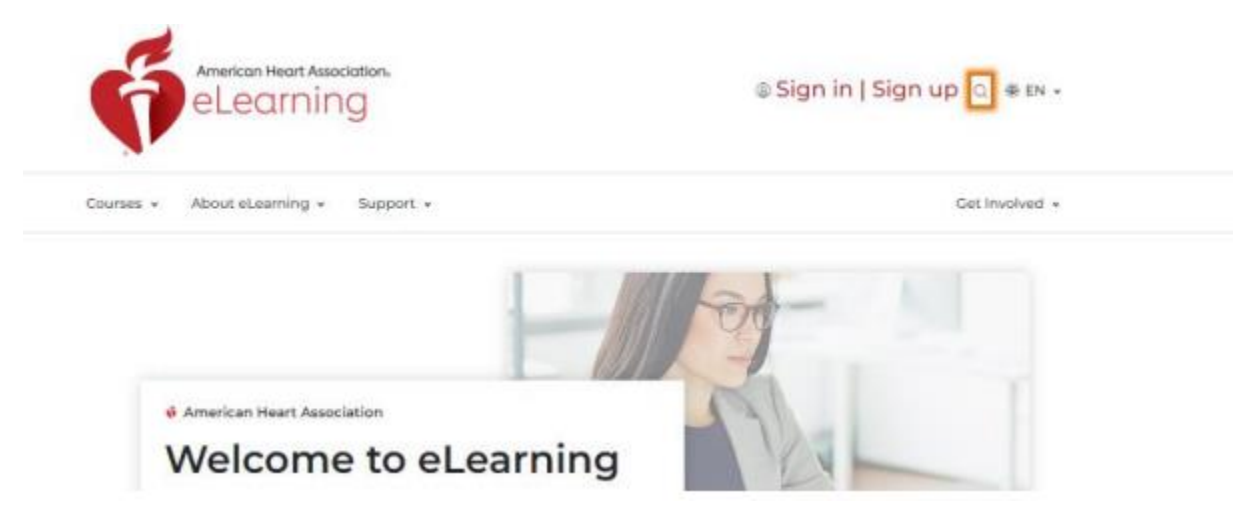

You will want to type in the code exactly as it is shown in your confirmation email, all caps KJ-1480 or KJ-1485

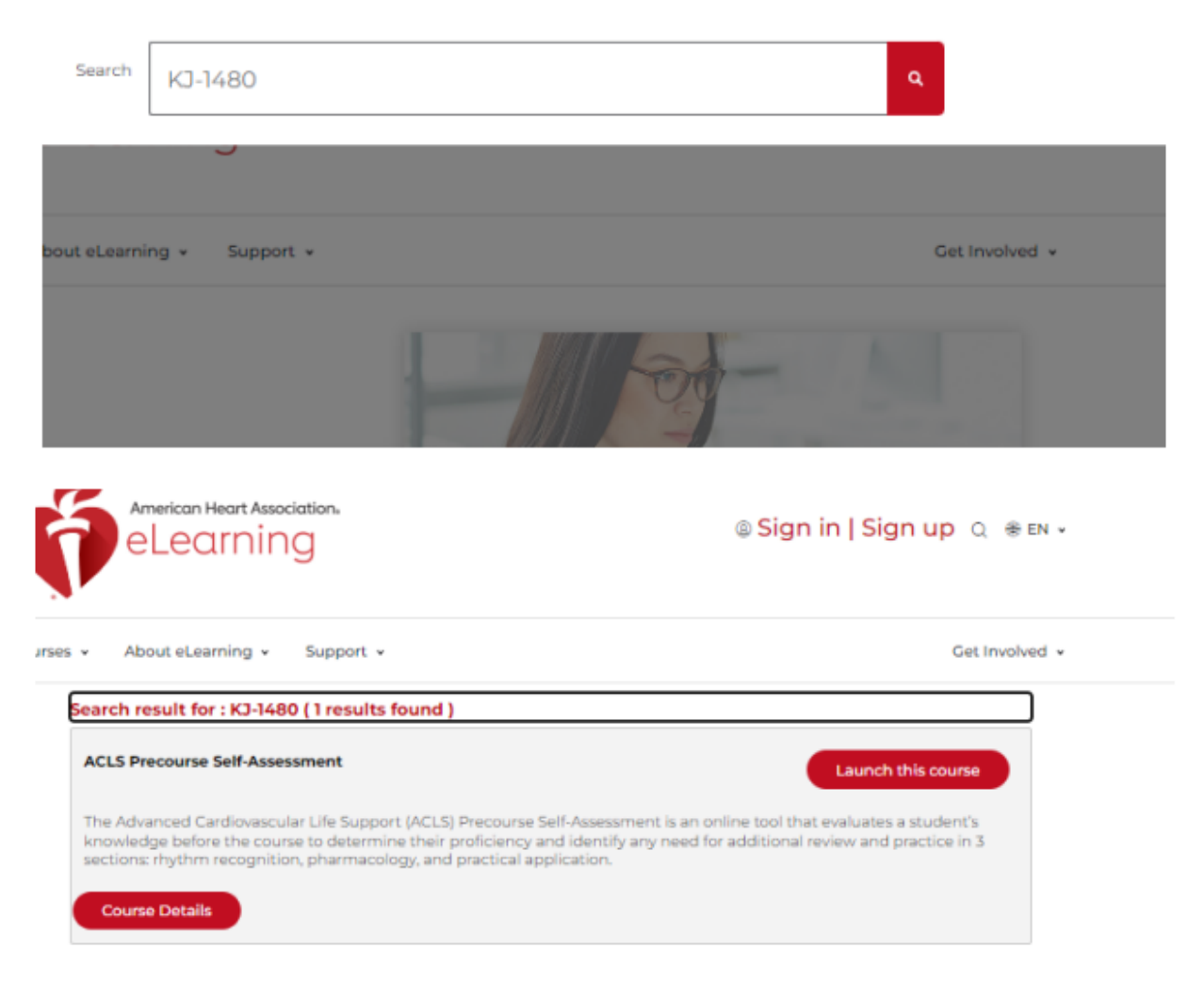

You will select "Launch this Course" and should be able to get started.

If you are asked for a Training Center Access code or asked to pay for a course, you will need to close out all your tabs and start from the beginning.

Once the online course is completed, please email <u>info@cprconsultants.com</u> a copy of your certificate **Or** pre-test score of 70% or above. Pictured on the next page.

7/15/24, 10:55 PM

Precourse Self-Assessment Results

### Precourse Self-Assessment Results

Congratulations Cortez!

Congratulations, you have passed the ACLS Precourse Self-Assessment with a score of

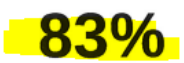

#### Scores for Major Testing Areas

This precourse self-assessment has 3 sections covering these major testing areas:

The **Rhythm Identification** section tested your ability to identify the basic core rhythms used in the ACLS Provider Course and written exam. You scored 80% on Rhythm Identification.

The **Pharmacology** section tested your ability to identify drugs used in clinical situations. You scored 80% on Pharmacology.

The **Practical Application** section tested your ability to identify a rhythm and then choose the correct action or drug, as you will be expected to do in the learning stations and the Megacode Testing Station. You scored 90% on Practical Application.

Scores for Diagnosis Questions

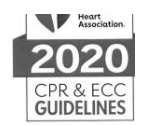

## Certificate

# Advanced Cardiovascular Life Support Precourse Self-Assessment

has passed the precourse self-assessment.

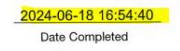

IMP24SH694HS Certificate Number